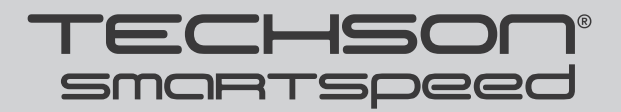

HÁLÓZATI VIDEORÖGZÍTŐ

# Rövidített felhasználói útmutató

### 1. MEGJEGYZ<u>ÉS</u>

- Kérjük, figyelmesen olvassa el ezt a felhasználói útmutatót, a készülék helyes használatához.
- A felhasználói útmutatóban bemutatott példák és képek tájékoztató jellegűek.
- A felhasználói útmutató nyomdai hibákat tartalmazhat. Jelen felhasználói útmutató tartalma előzetes bejelentés nélkül változhat. A készülék paramétereinek változását a felhasználói útmutató új verziója tartalmazza.
- A készüléket csak a saját tápegységével üzemeltesse. A tápegységet csak a címkéjén feltüntetett hálózati feszültségről szabad üzemeltetni. Ha a készüléket huzamosabb ideig nem használja, akkor a tápegységet húzza ki a konnektorból.

# 2. CSOMAGOLÁS ELLENŐRZÉSE

A készülék kicsomagolása után ellenőrizze, hogy minden tartozék megtalálható-e a készülék dobozában. Hiány esetén forduljon a készülék forgalmazójához.

## **3. HDD BESZERELÉS**

A készülékbe SATA szabványú merevlemezek szerelhetők bele. Használjon speciálisan megfigyelőrendszerekhez ajánlott típust. Kapcsolja ki a készüléket, mielőtt beszereli a merevlemezt.

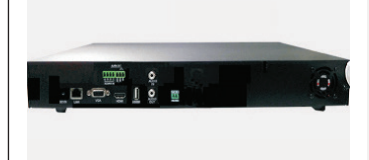

1. Csavarja ki a csavarokat,<br/>vegye le a készülék fedelét2. Vegye ki a HDD-t a csoma-<br/>golásából

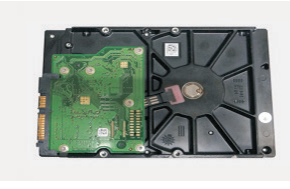

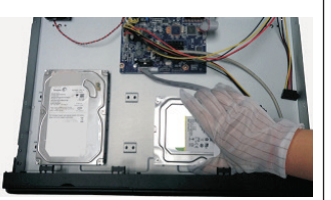

3. Helyezze be a HDD-t a készülékház aljába

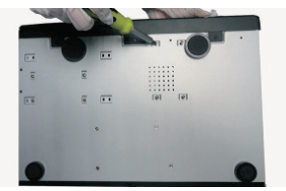

4. Rögzítse a HDD-t a csavarokkal

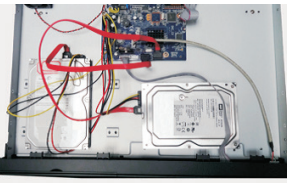

5. Csatlakoztassa a HDD-hez a táp és az adatkábeleket

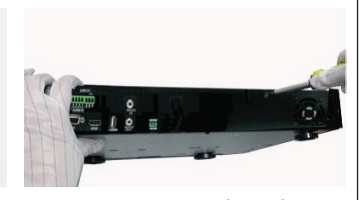

6. Tegye vissza a készülék fedelét, csavarozza vissza

## 4. CSATLAKOZÓK A KÉSZÜLÉK HÁTLAPJÁN

A készülékbe SATA szabványú merevlemezek szerelhetők bele. Használjon speciálisan megfigyelőrendszerekhez ajánlott típust. Kapcsolja ki a készüléket, mielőtt beszereli a merevlemezt. Hátlapi csatlakozók a 8/16/32 csatornás NVR-eken

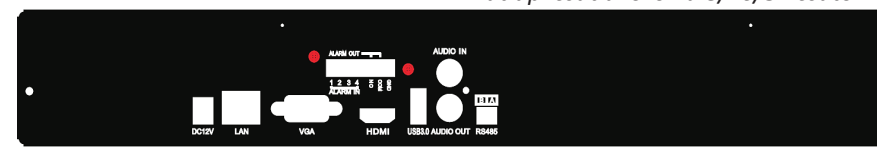

| Megnevezés | Leírás                                           |  |  |  |  |  |
|------------|--------------------------------------------------|--|--|--|--|--|
| DC12V      | Tápfeszültség csatlakozó                         |  |  |  |  |  |
| LAN        | Hálózat                                          |  |  |  |  |  |
| Audio Out  | Hang kimenet                                     |  |  |  |  |  |
| GND        | GND                                              |  |  |  |  |  |
| RS-485     | RS-485                                           |  |  |  |  |  |
| USB 3.0    | USB csatlakozó. Csatlakoztatható pendrive, egér, |  |  |  |  |  |
| Audio In   | Hang bemenet                                     |  |  |  |  |  |
| VGA        | VGA monitor kimenet                              |  |  |  |  |  |
| Alarm In   | Riasztás bemenetek, érzékelők csatlakoztatásához |  |  |  |  |  |
| Alarm Out  | Relé kimenet                                     |  |  |  |  |  |
| HDMI       | HDMI monitor kimenet                             |  |  |  |  |  |

# 5. INDÍTÁS ÉS LEÁLLÍTÁS

#### 5.1 Indítás

- 1. Csatlakoztassa a készülékhez a monitort és a tápegységet
- 2. A készülék bekapcsol, az előlapon a kék színű "Power" LED világít.
- 3. Elindul az indítási varázsló, amelyben a készülék alapbeállításai elvégezhetők.

### 5.2 Leállítás

5.2.1 Távirányítóval:

- 1. Nyomja meg a távirányítón a "Power" gombot. Megjelenik a képernyőn a Leállítás ablak.
- 2. Válassza ki a "Leállítás" menüpontot, majd az "OK"-ot.
- 3. A készülék leállása után húzza ki a tápegység csatlakozóját.

### 5.2.2 Egérrel:

- 1. A Start menüben kattintson a "Leállítás" menüpontra. Megjelenik a képernyőn a Leállítás ablak.
- 2. Válassza ki a "Leállítás" menüpontot, majd kattintson az "OK"-ra.
- 3. A készülék leállása után húzza ki a tápegység csatlakozóját.

### 6. BEJELENTKEZÉS

A készülék első indításakor, a beállítási varázsló segítségével be kell állítani a működési paramétereket. A készülék újabb indításakor ez a művelet kihagyható. Az alapértelmezett felhasználónév az **admin**, a jelszót az első indításkor kell megadni! Kattintson a Start menüben a "Bejelentkezés" menüpontra. Adja meg a felhasználónevet és a jelszót.

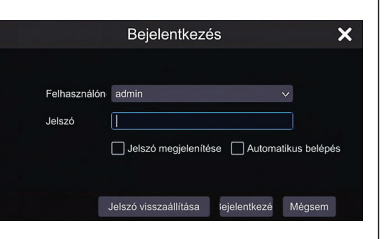

### 7. HÁLÓZATI PARAMÉTEREK BEÁLLÍTÁSA

### 7.1 LAN

- Lépjen be a Beállítás Hálózat TCP/IPv4 menüpontba. Adja meg a következő paramétereket: IP cím, Alhálózati maszk, Átjáró, ...
- Lépjen be a Beállítás Hálózat PORT menüpontba. Adja meg a http és a szerver portot (alapértelmezett: 80, 6036)
- 3. Kattintson az "Alkalmaz" gombra.
- 4. Lépjen be a **Beállítás Kamera Új kamera** menüpontba.

Az NVR automatikusan kilistázza a hálózaton található kamerákat. Az ONVIF kamerák adatait kézzel kell megadni. Ha egy kamera nem a helyi hálózaton van, akkor kattintson a sikonra, és írja be az IP-címet.

| IP-kamera neve | E1-Pro74048IRVF      |
|----------------|----------------------|
| IP-cím         | 192 · 168 · 11 · 132 |
| Port           | 9008                 |
| Protokoll      |                      |
| Modell         |                      |
| Felhasználónév | admin                |
| Jelszó         | •••••                |
|                | Jelszó megjelenítése |
|                |                      |

| TCP | /IPv4    | Port       | DDNS         | E   | -mail |   | UPnF | X | NAT | Tein | et |
|-----|----------|------------|--------------|-----|-------|---|------|---|-----|------|----|
|     | IP-cím b | eállítás   |              |     |       |   |      |   |     |      |    |
|     |          |            |              |     |       |   |      |   |     |      |    |
|     | Ethernet | port 1 ( C | offline)     |     |       |   |      |   |     |      |    |
|     | IP-cí    | m automa   | tikus beszer | zés | e     |   |      |   |     |      |    |
|     | IP-cím   |            | 192          |     | 168   |   |      |   | 200 |      |    |
|     | Alhálóza | ti maszk   | 255          |     | 255   |   | 255  |   | 0   |      |    |
|     | Átjáró   |            | 192          |     | 168   |   |      |   |     |      |    |
|     |          |            |              |     |       |   |      |   |     |      |    |
|     | Elsődleg | es DNS     | 8            |     | 8     |   | 8    |   | 8   |      |    |
|     | Másodla  | gos DNS    |              |     |       |   |      |   |     |      |    |
|     | PPPoE t  | peállítás  |              |     |       | 1 |      |   |     |      |    |
|     | 🗌 Enge   | d          |              |     |       |   |      |   |     |      |    |
|     | Felhaszr | nálónév    |              |     |       |   |      |   |     |      |    |
|     | Jelszó   |            |              |     |       |   |      |   |     |      |    |
|     |          |            |              |     |       |   |      |   |     |      |    |
|     |          |            |              |     |       |   |      |   |     |      |    |

| 🗌 Szá     |           | P-cím          | ✓ Port | Szerkeszté 🗸 | Alhálózati maszk | Protokoll | Modell     |
|-----------|-----------|----------------|--------|--------------|------------------|-----------|------------|
|           |           | 192.168.11.62  | 80     | ۲            | 0.0.0.0          | ONVIF     | ONVIF      |
|           |           | 192.168.11.66  | 80     | ۲            | 0.0.0.0          | ONVIF     | ONVIF      |
|           |           | 192.168.11.100 | 9008   |              | 255.255.255.0    | TECHSON   | TCIP-Typ   |
|           |           | 192.168.11.101 | 9008   | ۲            | 255.255.255.0    | TECHSON   | SPro5103   |
|           |           | 192.168.11.102 | 9008   |              | 255.255.255.0    | TECHSON   | 1500M      |
|           |           | 192.168.11.106 | 9008   | ٨            | 255.255.255.0    | TECHSON   | D-E-6303   |
|           |           | 192.168.11.107 | 9001   | ۲            | 255.255.255.0    | TECHSON   | D93024IM   |
|           |           | 192.168.11.108 | 9008   |              | 255.255.255.0    | TECHSON   | Pro730481. |
|           |           | 192.168.11.109 | 9008   |              | 255.255.255.0    | TECHSON   | PRO6303    |
|           |           | 192.168.11.111 | 9008   |              | 255.255.255.0    | TECHSON   | Pro710481. |
|           |           | 192.168.11.120 | 9008   |              | 255.255.255.0    | TECHSON   | PR07304    |
|           |           | 192.168.11.131 | 9008   | ٨            | 255.255.255.0    | TECHSON   | ED630301   |
|           |           | 192.168.11.201 | 9098   |              | 255.255.255.0    | TECHSON   | E1D94024.  |
|           |           | 192.168.11.203 | 9008   | ۲            | 255.255.255.0    | TECHSON   | TD-9632E2  |
|           |           | 192.168.11.206 | 9088   |              | 255.255.255.0    | TECHSON   | 9514E1     |
|           |           |                | Ш      |              |                  |           |            |
| iválasztv | a: 0 / 21 |                |        |              |                  |           |            |

5. Jelölje ki a listában azokat a kamerákat, amelyeket hozzá akar adni, majd kattintson a "Hozzáad" gombra. Az NVR automatikusan frissíti a listát és visszatér a "Kamera szerkesztése" menüpontba. Amennyiben a kamera státusza "Online", akkor a készülék sikeresen csatlakozott a kamerához, az élőképe látható. Ha kamera nem elérhető, akkor a 🖸 ikonra kattintva a kamera adatai módosíthatók (IP-cím, felhasználónév, jelszó...)

|      | esztése Kameracso | port szerkesztése |      |         |           |               |              |             |        |   |
|------|-------------------|-------------------|------|---------|-----------|---------------|--------------|-------------|--------|---|
|      |                   |                   |      |         | Kar       | mera keresése |              |             | ٩      | + |
| Szám | Kamera neve       | 1 IP-cím          | Port | Státusz | Protokoll | Modell        | Előnézet     | Szerkesztés | Törlés | ~ |
|      | A-Pro51030IR      | 192.168.11.103    | 9008 | Online  | TECHSON   | PRO5130IM     | D            |             | 畲      |   |
|      | S-D51030IR        | 192.168.11.104    | 9008 | Online  | TECHSON   | SD51030IM     | ►            | ۲           | 亩      |   |
|      | Typ2020WP         | 192.168.11.110    | 9008 | Online  | TECHSON   | TCIP-Typ 200  | €            | ۲           | â      |   |
|      | A-D61030IRVF      | 192.168.11.112    | 9008 | Online  | TECHSON   | AD61030IVM    | $\mathbf{b}$ | ۲           | 畲      |   |
|      | E2-Pro74048IRVF   | 192.168.11.113    | 9008 | Online  | TECHSON   | E2Pro740481   | $\mathbf{b}$ | ۲           | 俞      |   |
|      | T-Pro81025IRVF    | 192.168.11.114    | 9008 | Online  | TECHSON   | TD-9414M      | $\mathbf{b}$ | ۲           | â      |   |
|      | T-3000MDN         | 192.168.11.115    | 9008 | Online  | TECHSON   | T-3000MDN     | $\mathbf{b}$ | ۲           | 俞      |   |
| 8    | E1-Pro74048IRVF   | 192.168.11.132    | 9008 | Online  | TECHSON   | E1PRO74048    | $\mathbf{b}$ | ۲           | 俞      |   |
|      |                   |                   |      |         |           |               |              |             |        |   |

#### 7.2 WAN

- 7.2.1 PPPoE internet kapcsolat létrehozása
  - 1. Lépjen be a **Beállítás Hálózat TCP/IPv4** menüpontba.
  - 2. Adja meg a statikus IP-címet, vagy engedélyezze a PPPoE funkciót, amelyhez adja meg az internetszolgáltatótól kapott felhasználónevet és jelszót.
- 7.2.2 WAN oldali kamera hozzáadása
  - 1. Lépjen be a **Beállítás Kamera Új kamera** menüpontba.
  - 2. Kattintson a "Kézzel hozzáad" menüpontra, majd a 💶 ikonra.
  - 3. Adja meg a kamera IP címét, szerver portját, valamint a felhasználónevét és jelszavát, majd kattintson a "Hozzáad" gombra.

Megjegyzés: A kamerának az interneten elérhetőnek kell lennie.

### 8. UPNP

Az UPnP funkció célja, hogy a belső hálózatban lévő készüléket elérhessük az internet felől anélkül, hogy a routeren a portátirányítást be kellene állítani.

- 1. Engedélyezze a routerben az UPnP-t.
- 2. Lépjen be a **Start Beállítások Hálózat UPnP** menüpontba, engedélyezze az UPnP-t, majd kattintson az OK gombra.
- 3. Kattintson a Frissítés gombra, hogy frissüljön az UPnP státusza. Ha "Érvénytelen UPnP" státuszt kap eredményül, akkor valószínűleg a port már foglalt. Ekkor a típust állítsa át "kézi" beállításra, és változtassa meg a portot, majd frissítsen újból. Addig ismételje a műveletet, amíg "Érvényes UPnP" üzenetet kap.

*Megjegyzés:* Az UPnP beállítása előtt állítsa be a rögzítőn a helyi IP-címet, alhálózati maszkot és a routerhez tartozó átjárót. Győződjön meg arról, hogy a HTTP és az adatport megfelelően be legyen állítva. Ellenőrizze, hogy a router támogatja-e ezt a funkciót.

| TCP/IPv4 Port D | DNS E-mail <u>UPnP</u> | NAT Telnet   |      |                  |             |
|-----------------|------------------------|--------------|------|------------------|-------------|
| UPnP            |                        |              |      |                  |             |
| M Enged         |                        |              |      |                  |             |
| Térkép típusa   | Auto                   | V            |      |                  |             |
| Port típusa     | Külső port             | Külső IP-cím | Port | UPnP státusz     | Szerkesztés |
| HTTP port       | 80                     |              | 80   | Érvénytelen UPnP | ۵           |
| Szerver port    | 6036                   |              | 6036 | Érvénytelen UPnP | ٨           |
| RTSP port       | 554                    |              | 554  | Érvénytelen UPnP | ۵           |
|                 |                        |              |      |                  |             |
|                 |                        |              |      |                  |             |
|                 |                        |              |      | Fris             | Alkalmaz    |

# 9. KÉZI FELVÉTEL

A felvétel elindítása előtt szereljen be és formázzon le merevlemezt! Az élőkép alatt látható tálcán kattintson a sikonra, és a felvétel azonnal elindul. Újbóli kattintásra a felvétel leáll.

A felvétel állapotát a 🗖 ikonra kattintva ellenőrizheti.

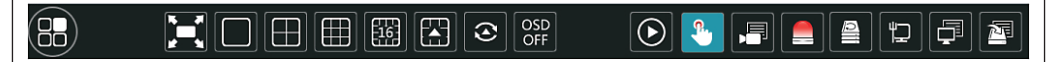

## **10. VISSZAJÁTSZÁS**

10.1 Azonnali visszajátszás

Kattintson a kívánt csatorna azonnali visszajátszásához előbb a csatorna képére, majd a megjelenő helyi menüben a lejátszás 🖸 ikonra.

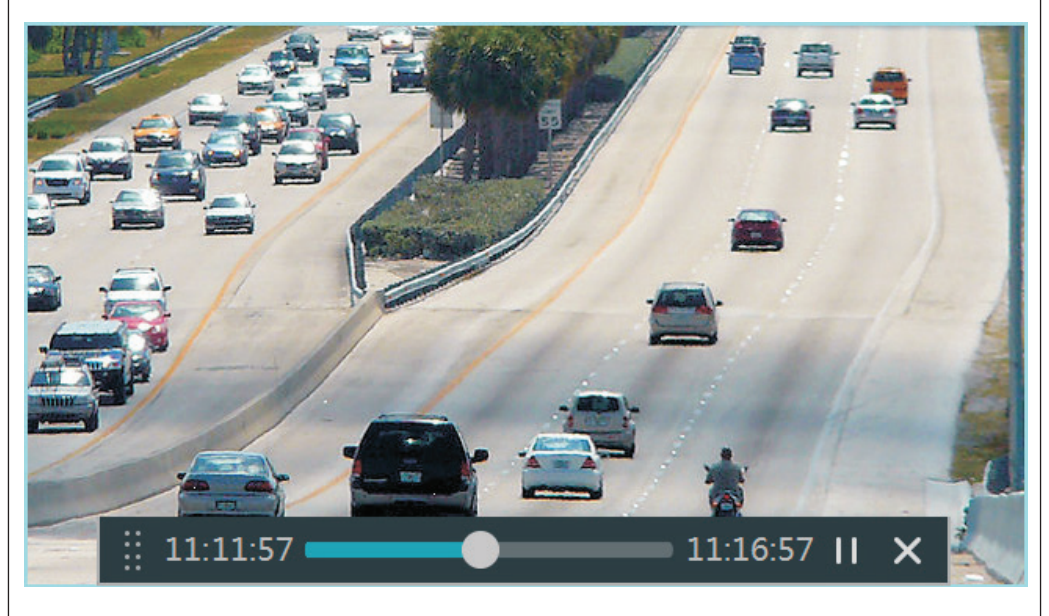

#### 10.2 Közvetlen visszajátszás

Kattintson a lejátszás 🖸 ikonra a tálcán, vagy válassza a **Start – Visszajátszás** menüpontot. Ekkor megjelenik a visszajátszás vezérlő nézete. Visszajátszáskor később is hozzáadhat kamerákat, csak kattintson a 🔹 ikonra.

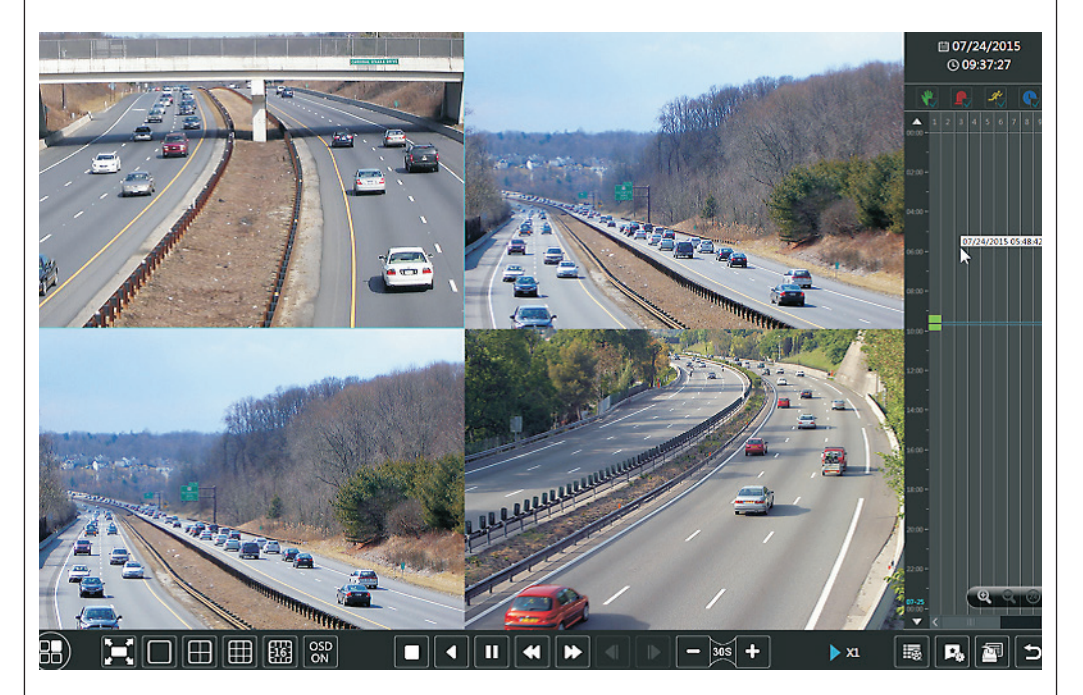